# linear sense technologies www.inecremer.com.ry

## 2.Master Setup

#### h.Courses

| SENSE C         | CLOUD   SENSE SAL × |                            |              |                                         |              |         | - 🗇 🗙      |
|-----------------|---------------------|----------------------------|--------------|-----------------------------------------|--------------|---------|------------|
| ← → C           | www.linea           | rsense.com/courses.php     |              |                                         |              |         | ☆ =        |
| ≡               | SENSE CLO           | DUD                        |              |                                         |              |         | huiyin 🔻   |
| Dashb Or Master | poard               | Courses                    | SELECT ALL 🗸 |                                         |              |         | ¢°s        |
| Transa          | action +            | Department                 | SELECT ALL 💌 |                                         |              |         |            |
| 😤 Marker        | rting >             | Category                   | SELECT ALL 💌 |                                         |              |         |            |
| 🚍 Sense         | Deal >              | Status                     | Active       | isplay All                              |              |         |            |
| 🛉 Custor        | mer >               |                            |              |                                         |              |         |            |
| 🕲 User          | ۲                   |                            | Select       |                                         |              |         |            |
| 🗐 Report        | t 🛌                 |                            |              |                                         |              |         |            |
|                 |                     |                            |              |                                         |              |         |            |
|                 |                     | ≡ Courses List             |              |                                         |              |         | <b>∨ x</b> |
|                 |                     | Add New +                  |              |                                         |              |         |            |
|                 |                     | 10 v records per p         | age          |                                         |              | Search: |            |
|                 |                     | No Course Name             | e Short Name | Department - Category                   | Service Code | Charge  | Action     |
|                 |                     | No data available in table |              |                                         |              |         |            |
|                 |                     |                            | 2013         | © Linear Sense Technologies (M) Sdn Bhd |              |         |            |

• Click Add New

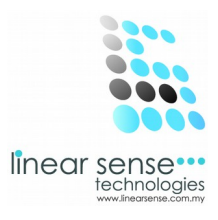

#### Step 1. Add New Courses

| ≡ Add Courses         |                      |          |
|-----------------------|----------------------|----------|
| Department - Category | SPA - SPA EXPERIENCE | <b>v</b> |
| Course Name           | Spa Course           |          |
| Short Name            | Spa Course           |          |
| Charge                | 1000                 |          |
| Fixed Commission      |                      |          |
| ls Due                | ✓ Duration 12        | Month(s) |
| Sequence No           |                      |          |
| Fore Color            |                      |          |
| Display Color         |                      |          |

- Select Department Category\*
- Key In Course Name\*
- Key In Short Name\*(Can be Diffrent with Course Name)
- Key In Charge\*
- Key In Fixed Commission (Follow Company Commission Scheme) \*Must Complete
- Tick Is Due Key In ( ) Month
- Key In Sequence No

#### SAMPLE:

Department – Category : Spa – Spa Experience Course Name:Spa Course Short Name : Spa Course Charge : 1000 Is Due : Tick , Duration 12 month(s)

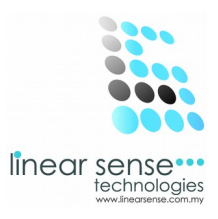

#### Step 1.1 Add New Courses

| Package Details (Customer S | ign Course) |                         |
|-----------------------------|-------------|-------------------------|
| Package Charge              | 1000        |                         |
| Package Commission          |             | RM ○ % □ Fixed          |
| Course Quantity             | 0           | ☐ Mark as Product Sales |
| Course Service Quantity     | 10          |                         |
| Course Product Quantity     | 2           |                         |
| Auto Assign - Assistant     |             |                         |
| Is Specialist               |             |                         |
| Show                        |             |                         |
|                             |             |                         |
|                             | Save Cancel |                         |

Key In Package Details (Customer Sign Course)

- Key In Package Charge \*
- Key In Package Commission (Follow Company Commission Scheme)
- Key In Course Quantity
- Key In Course Service Quantity
- Key In Product Quantity \*Must Complete
- Show : Tick
- Click Save

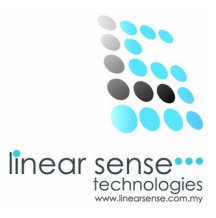

#### Step 1.2 Add New Courses

-After Click Save the next pages of the Spa Courses will auto load out. -Scroll Down to find Course Branch

| Cours | e Branch               |          |        |
|-------|------------------------|----------|--------|
|       |                        |          |        |
| No    | Course Branch          |          | Action |
|       | ELSA'S BEAUTY WORKS    | <b>~</b> | Add    |
|       | ELSA'S BEAUTY WORKS    |          |        |
|       | ANNA'S BEAUTY WORKSHOP |          |        |
|       |                        |          |        |
|       |                        |          |        |

- Select Course Branch
- Click Add
  - \* Selected Branch will has the same Course.

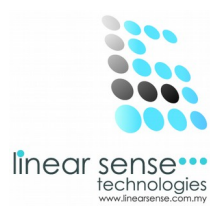

#### Step 1.3 Add New Courses

-Scroll Down to find Assistant Details (Not Necessary)

| Assi | stant Details |       |             |                  |                  |        |
|------|---------------|-------|-------------|------------------|------------------|--------|
| No   | Services Name | Value | Ву Туре     | Extra Commission | Fixed Commission | Action |
|      |               |       | ⊖ Value ⊃ % |                  |                  | Add    |

- Key In Service Name\*
- Key In Value\*
- Select Type\*
- Select Extra Commission, Fixed Commission
- Click Add
   \*Must Complete

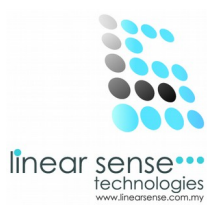

#### Step 1.4 Add New Course

-Scroll Down to find

Package Services / Product

| Serv | ices       |                |                       |        |                                  |       |       |           |                |             |
|------|------------|----------------|-----------------------|--------|----------------------------------|-------|-------|-----------|----------------|-------------|
|      |            |                |                       |        |                                  |       |       |           | New Ser        | vice Added. |
| No   | Department | Category       | Services              | Value  | Sales Comm                       | Qty   | V.Pay | U.limited | Duration       | Action      |
|      | SPA 💌      | SPA EXPE       | First Try ( 🗸         | 200.0  | 0.00<br>○ % ○ RM<br>□ Fixed Comm | 0.00  |       |           | 0.00 Month     | Add         |
| 1    | SPA        | SPA EXPERIENCE | First Try On Body Spa | 200.00 | 10.00 %                          | 10.00 |       |           | 12.00<br>Month | / X         |

- Select Department
- Select Category
- Select Service
- Key In Sales Comm(Follow Company Commission Scheme)
- Key Qty (Quantity)
- Key In Duration
- Click Add

SAMPLE:

Department:SPA Category:SPA EXPERIENCE Service:First Try Body Spa Sales Comm:10% Duration : 12 month Click Add

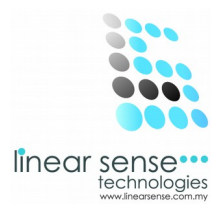

#### Step 1.5 Add New Courses

-Scroll Down to find

Products

| Produ | cts                    |           |                  |       |                                  |        |               |
|-------|------------------------|-----------|------------------|-------|----------------------------------|--------|---------------|
|       |                        |           |                  |       |                                  | New Pi | roduct Added. |
| No    | Category               | Brand     | Product          | Value | Sales Comm                       | Qty    | Action        |
|       | SPA EXPE               | PEVONIA 💌 |                  | 0.00  | 0.00<br>○ % ○ RM<br>□ Fixed Comm | 0.00   | Add           |
| 1     | SPA EXPERIENCE PRODUCT | PEVONIA   | PEVONIA BOTANICA | 0.00  | 0.00 %                           | 2.00   | <i>⊘</i>   ×  |

- Select Category
- Select Brand
- Select Product
- Key In Value
- Key In Sales Comm ( Follow Company Commission Scheme )
- Key In Qty ( Quantity)
- Click Save

SAMPLE:

Category : SPA EXPERIENCE PRODUCT Brand : PEVONIA Product:PEVONIA BOTANICA Value:0 Sales Comm:0% Qty:2 Click Save

Save Cancel

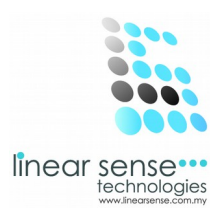

### Step 2. Edit Courses or Inactive Courses

| SENSE CLOUD   SENSE SAL × |            |                     |            |                                           |              |         | - 0 ×                       |
|---------------------------|------------|---------------------|------------|-------------------------------------------|--------------|---------|-----------------------------|
| ← → C 🗋 www.linea         | rsense.com | /courses.php        |            |                                           |              |         | ☆ =                         |
|                           | UD         |                     |            |                                           |              |         | 👳 huiyin 🔻                  |
| 💑 Dashboard               |            |                     |            |                                           |              |         | Q <sup>0</sup> <sub>S</sub> |
| 🕵 Master Setup 🛛 🔸        |            | Selec               | et         |                                           |              |         |                             |
| Transaction               |            |                     |            |                                           |              |         |                             |
| 🚰 Markerting 🛛 🕨          |            |                     |            |                                           |              |         |                             |
| 🚍 Sense Deal 🛛 🔸          | ■ Course   | es List             |            |                                           |              |         | ~ ×                         |
| 🛉 Customer 🛛 🕨            | Add Ne     | ew +                |            |                                           |              |         |                             |
| ☺ User →                  | 10 🗸       | records per page    |            |                                           |              | Search: |                             |
| 🗐 Report 🛛 🕨              | No         | Course Name         | Short Name | Department - Category                     | Service Code | Charge  | Action                      |
|                           | 1          | Spa Course          | Spa Course | SPA - SPA EXPERIENCE                      | Course 1     | 1000.00 | 1 ×                         |
|                           | Showing    | 1 to 1 of 1 entries |            |                                           |              | ← Prev  | 1 Next $\rightarrow$        |
|                           |            |                     |            |                                           |              |         |                             |
|                           |            |                     |            |                                           |              |         |                             |
|                           |            |                     |            |                                           |              |         |                             |
|                           |            |                     |            |                                           |              |         |                             |
|                           |            |                     |            |                                           |              |         |                             |
|                           |            |                     | 2013       | 3 © Linear Sense Technologies (M) Sdn Bhd |              |         |                             |

- Every Existing Courses can be editing or Inactive.
- Click on the 🥜 (Pencil Logo) to make editing or to make the Courses Inactive.

| Dashboard       1       SPA       SPA       EXPERIENCE       First Try On Body Spa       200.00       10.00 %       10.00       0.00       Month       I ×         Master Setup       Transaction       Fixed Comm       Fixed Comm       10.00       IIIIIIIIIIIIIIIIIIIIIIIIIIIIIIIIIIII                                                                                                    | E SEN                                  |   | se.com | n/maintain_courses | s.php?cid=2812 |                       |        |              |       |                 | lîn           |        |
|----------------------------------------------------------------------------------------------------|----------------------------------------|---|--------|--------------------|----------------|-----------------------|--------|--------------|-------|-----------------|---------------|--------|
| Transaction  Markerting Markerting Products   Lustomer Customer Cu | Dashboard<br>Master Setup              | • | 1      | SPA                | SPA EXPERIENCE | First Try On Body Spa | 200.00 | 10.00 %      | 10.00 |                 | 0.00<br>Month | /   x  |
| No     Category     Brand     Product     Value     Sales Comm     Qty     Action       Jser     SPA EXPT     PEVONIA     0.00     0.00     0.00     Add       Report     1     SPA EXPERIENCE PRODUCT     PEVONIA     PEVONIA BOTANICA     0.00     0.00%     2.00     Comm                                                                                                    | ransaction<br>larkerting<br>Sense Deal | * | Produ  | ıcts               |                |                       |        |              |       |                 |               |        |
| Jser >> SPA EXPE PEVONIA V PEVONIA V 0.00 0.00 Add                                                                                                    | Customer                               | • | No     | Ca                 | ategory        | Brand                 |        | Product      | Value | Sales Co        | mm Qty        | Action |
|                                                                                                    |                                        | • |        | SPA                | A EXPE         | PEVONIA 🗸             | PI     | EVONIA 💌     | 0.00  | 0.00<br>○ % ○ I | RM 0.00       | Add    |
| Fixed Comm                                                                                                    | User                                   |   |        |                    |                |                       | DEVO   | NIA BOTANICA | 0.00  | 0.00 %          | 2.00          | ø ∣ ×  |

- After Edited or Inactive Service.
- Click Save. Red Bar will be shown as below.

| Package Updated. | × |
|------------------|---|
|                  |   |

#### Step 3. Search Courses(Courses Filtering Option)

| Courses Filtering Option |                | ~ × |
|--------------------------|----------------|-----|
| Courses                  | Spa Course 🗸   |     |
| Department               | SPA            |     |
| Category                 | SPA EXPERIENCE |     |
| Status                   | Active         |     |
|                          | Select         |     |

- Select Courses
- Select Department
- Select Category
- Select Status/Tick Display All
- Click Select

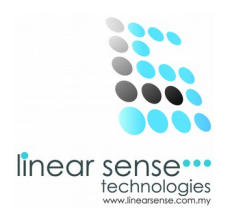

#### \*Selected Courses will be shown

| ≡ Cour  | ses List                      |            |                       |              |                            | ~ ×                          |  |  |
|---------|-------------------------------|------------|-----------------------|--------------|----------------------------|------------------------------|--|--|
| Add N   | lew +                         |            |                       |              |                            |                              |  |  |
| 10 🗸    | 10 💌 records per page Search: |            |                       |              |                            |                              |  |  |
| No      | Course Name                   | Short Name | Department - Category | Service Code | Service Code Charge Action |                              |  |  |
| 1       | Spa Course                    | Spa Course | SPA - SPA EXPERIENCE  | Course 1     | 1000.00                    | ø ×                          |  |  |
| Showing | 1 to 1 of 1 entries           |            |                       |              | ← Prev                     | $1  \text{Next} \rightarrow$ |  |  |